# Chapter 2 Rhodes on BlackBerry<sup>®</sup> Smartphones

BlackBerry<sup>®</sup> has more than 30% (ranked 2nd) of the smartphone market share. In this chapter we shall, first, introduce using Rhodes on Blackberry JDE, and subsequently develop a Rhodes application to get RSS feed for a magazine on Blackberry JDE. Rhodes uses XRuby to generate the Java code from Ruby code. XRuby compiles Ruby classes to Java class files. Though the Rhodes application is a Ruby application, actually the BlackBerry JDE runs Java, which has been compiled from Ruby. The Ruby and Rhodes installation and configuration procedure is the same as in Chap. 1, but is discussed in this chapter for completeness. The Rhodes application is also the same as in Chap. 1, but is discussed in the context of BlackBerry.

## 2.1 The ReXML Parser

The ReXML parser provides various classes to parse and process an XML document. Some of those classes are discussed in Table 2.1.

We shall be using only the Document and XPath classes in this article. Some of the methods in the Document class are discussed in Table 2.2.

The XPath class provides the methods discussed in Table 2.3.

## 2.2 Installing the BlackBerry JDE

As a pre-requisite to installing BlackBerry on Windows, install the DirectX SDK from http://www.microsoft.com/download/en/details.aspx?displaylang=en&id= 6812. Download the BlackBerry Java Development Environment (JDE) v6.0 from http://us.blackberry.com/developers/javaappdev/javadevenv.jsp. Double-click on the BlackBerry\_JDE\_6.0.0.exe to install the JDE. Install BlackBerry JDE

| Table 2.1         ReXML parser | Class                          | Description                           |
|--------------------------------|--------------------------------|---------------------------------------|
|                                | REXML::Attribute               | Represents an Element Attribute       |
|                                | REXML::DocType                 | Represents an XML DOCTYPE declaration |
|                                | REXML::Document                | Represents a full XML document        |
|                                | REXML::Element                 | Represents an XML Element             |
|                                | REXML::Node                    | Represents a node                     |
|                                | REXML::Parsers::<br>PullParser | Represents a pull parser              |
|                                | REXML::Parsers::<br>SAX2Parser | Represents a SAX2 parser              |
|                                | REXML::Text                    | Represents a text node                |
|                                | REXML::XPath                   | Wrapper class for XPath functions     |

 Table 2.2
 Document class

#### methods

| Method      | Description                                                    |
|-------------|----------------------------------------------------------------|
| Add         | Adds a node                                                    |
| Add_element | Adds an element                                                |
| Doctype     | Returns the DocType of the document<br>if present, or nil      |
| Encoding    | Returns the encoding if set, or returns the default encoding   |
| New         | Constructor for a new document                                 |
| Root        | Returns the root element                                       |
| Version     | Returns the version if set, or the default version             |
| Write       | Outputs the XML document tree                                  |
| Xml_decl    | Returns the XML declaration if set, or the default declaration |

| Table 2.3 | XPath class |  |
|-----------|-------------|--|
| methods   |             |  |

| Method                                                                | Description                                                                                                    |
|-----------------------------------------------------------------------|----------------------------------------------------------------------------------------------------|
| Each(element,<br>path = nil,<br>namespaces = nil,<br>variables = {})  | Takes a context element, the xpath<br>to search for, and a Hash for<br>namespace mapping as parameters,<br>and iterates over nodes that match<br>the specified path. If the xpath is<br>not specified the default xpath is '**' |
| First(element,<br>path = nil,<br>namespaces = nil,<br>variables = {}) | Returns the first nodes that matches<br>the specified xpath. The parameters<br>are the same as the each method                                                                                                    |
| Match(element,<br>path = nil,<br>namespaces = nil,<br>variables = {}) | Returns an array of nodes that match<br>the specified xpath                                                                                                    |

| Administrator: Start Command Prompt with Ruby             |
|-----------------------------------------------------------|
| C*\Bubu192)wem install whodes                             |
| Fetching: highline-1.6.1.gem (100%)                       |
| Fetching: diff-lcs-1.1.2.gem (100%)                       |
| Fetching: extlib-0.9.15.gem (100%)                        |
| Fetching: activesummert-2.3.11.gem (1992)                 |
| Fetching: rhodes-2.3.2.gem (100%)                         |
| Temporarily enhancing PATH to include DevKit              |
| Building native extensions. This could take a while       |
| Successfully installed highline=1.6.1                     |
| Successfully installed extlib-9.9.15                      |
| Successfully installed templater-1.0.0                    |
| Successfully installed activesupport-2.3.11               |
| Successfully installed rhodes-2.3.2                       |
| Installing vi documentation for highline-1.6.1            |
| Installing ri documentation for diff-lcs-1.1.2            |
| Installing ri documentation for extlib-0.9.15             |
| Installing ri documentation for templater-1.0.0           |
| Installing ri documentation for activesupport 2.3.11      |
| Enclosing class/module 'mDigest' for class MD5 not known  |
| Enclosing class/module 'mDigest' for class SHA1 not known |
| Installing RDoc documentation for highline-1.6.1          |
| Installing RDoc documentation for diff-ICS-1.1.2          |
| Installing RDoc documentation for templater-1.0.0         |
| Installing RDoc documentation for activesupport-2.3.11    |
| Installing RDoc documentation for rhodes-2.3.2            |
| Enclosing class/module 'mDigest' for class MD5 not known  |
| Eliciosing class/hourie mbigest for class sint not known  |
| C:\Ruby192>                                               |

Fig. 2.1 Installing Rhodes

in a directory without spaces in the directory path; for example not in a C:/Program Files/sub-directory. The same applies for the JDK 6, which is required for the BlackBerry JDE; install the JDK in a directory without spaces in the directory path. Add JDK\_HOME and JDK\_HOME/bin to the PATH environment variable. In a later section we shall configure a Rhodes application to used the BlackBerry simulator.

#### 2.3 Installing Rhodes

As Rhodes is a Ruby gem, we need to install Ruby first. As in Chap. 1, download the rubyinstaller-1.9.2-p180.exe application. Double-click on the .exe file to install Ruby. Install Ruby in a directory without spaces in the directory path as shown in Fig. 2.1. Select the checkbox Add Ruby executables to your PATH.

Next, install the Ruby Installer Development Kit (DevKit), which makes it easy to build native Ruby extensions. Download the DevKit-tdm-32-4.5. 1-20101214-1400-sfx.exeapplication. Double-click on the.exe file and install the self-extracting executables in a directory without spaces, such as C:/Ruby192/DevKit. Cd (change directory) to the DevKit directory and run the following commands:

```
rubydk.rbinit
rubydk.rb install
```

The init command creates a config.xml file, which lists the RubyInstaller installed Rubies. Install RubyGems, a Ruby packaging system. Download the RubyGems zip file and extract the zip file to a directory, Cd to the directory and run the following command:

C:Ruby192\rubygems-1.6.2>ruby setup.rb

We also need to install gnuwin32, which provides win32 ports of GNU tools, GNU being a UNIX-like operating system. Download the GetGnuWin32-0.6.3.exe application from http://sourceforge.net/projects/getgnuwin32/files/getgnuwin32/and double-click on the exe file. Install in a folder (C:/Ruby192 for example). Cd to the installed folder (C:/Ruby192/GetGnuWin32) and run the download command.

C:\Ruby192\GetGnuWin32>download

Subsequently, run the install command:

C:\Ruby192\GetGnuWin32>install C:/gnuwin32

Add C:/gnuwin32/bin to the PATH environment variable. Next, install Rake, a Ruby build program, with the following command:

C:\Ruby192>gem install rake

To install Rhodes run the following command:

C:\Ruby192>gem install Rhodes

Rhodes 2.3.2 and related gems get installed as shown in Fig. 2.1.

#### 2.4 Creating a Rhodes Application

Rhodes provides an application generator to generate an application. The Rhodes application generator is called rhodes and is run with the following command format:

```
rhodes app <application name>
```

Before we may run the rhodes command we need to setup Rhodes using the rhodes-setup command as shown in Fig. 2.2. Select Enter for each of the questions. The JDK path should not include any spaces in the directory path. By default BlackBerry JDE version 4.6 or less configuration is checked.

As we are running JDE 6, modify the C:\Ruby192\lib\ruby\gems \1.9.1\gems\rhodes-2.3.2\rhobuild.yml configuration file, listed below, to include the v6.0. The BlackBerry related settings are shown in bold.

```
env:
  app: C:/rhodes-app
  paths:
    java: C:/JDK/Java/jdk1.6.0 24/bin
    android:
    android-ndk:
    cabwiz:
6.0:
      jde: C:/BlackBerry
      mds: C:/BlackBerry/MDS
      sim: 9800
    4.6:
      jde:
      mds:
      sim: 9000
    4.2:
      ide:
      mds:
      sim: 8100
build:
  bbpath: platform/bb
  wmpath: platform/wm
  androidpath: platform/android
  iphonepath: platform/iphone
  symbianpath: platform/symbian
  bb:
  bbsignpwd: somepasswordhere
android:
excludedirs:
  all:
  - "**/.*.swo"
  - "**/.*.swn"
  - "**/.DS Store"
  bb:
  - public/js/iui
  - public/js/jquery*
  - public/jqtouch*
  - public/js/prototype*
  - public/css/iphone*
  - public/iwebkit
  - public/themes
  - "**/jquery*.js"
  - "**/*.db"
```

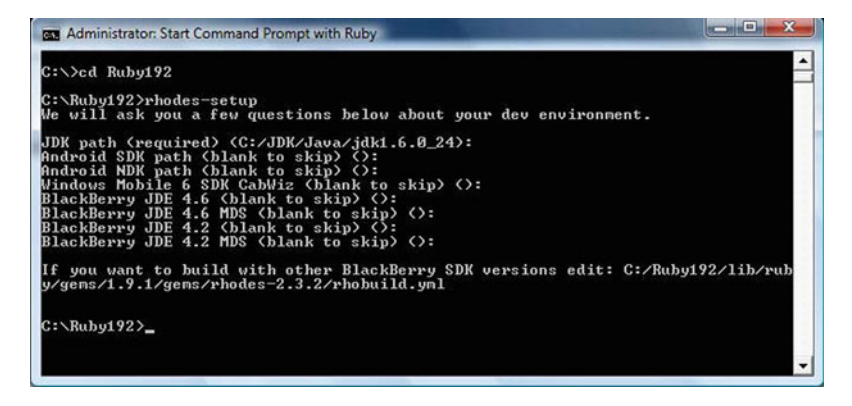

Fig. 2.2 Setting up Rhodes

| Admini:                                                                                                    | strator: Start Comman                     | nd Prompt with Ruby                                      | x    |
|----------------------------------------------------------------------------------------------------|-------------------------------------------|----------------------------------------------------------|------|
| lf you w                                                                                                    | vant to build w                           | ith other BlackBerry SDK versions edit: C:/Ruby192/lib/r | ub 🔺 |
| y∕gems/1                                                                                                    | 9.1/gems/rhod                             | es-2.3.2/rhobuild.yml                                    |      |
| C:\Ruby1<br>Generati<br>←[32m                                                                                                    | .92>rhodes app<br>ing with app ge         | catalog<br>nepator:<br>catalog/boconfig.tyt              |      |
| +[32m                                                                                                    | [ADDED]+[Øn                               | catalog/build.yn                                         |      |
| +[32m                                                                                                    | [ADDED]+[Øn                               | catalog/app/aplication.rb                                |      |
| +[32m                                                                                                    | [ADDED]+[Øn                               | catalog/app/index.erb                                    |      |
| ←[32m                                                                                                    | [ADDED]+[Øn                               | catalog/app/index.bb.erb                                 |      |
| ←[32m                                                                                                    | [ADDED]+[Øn                               | catalog/app/layout.erb                                   |      |
| ←[32m                                                                                                    | [ADDED]+[Øn                               | catalog/app/loading.html                                 |      |
| +[32m                                                                                                    | [ADDED]+[Øn                               | catalog/Rakefile                                         |      |
| +[32m                                                                                                    | [ADDED]+[Øn                               | catalog/app/loading.png                                  |      |
| +[32m                                                                                                    | [ADDED]+[Øn                               | catalog/app/helpers                                      |      |
| <pre> &lt;[32m]</pre> </td <td>LADDED]+LØ⊓<br/>LADDED]+LØ⊓<br/>LADDED]+LØ⊓</td> <td>catalog/icon<br/>catalog/app/Settings<br/>catalog/public</td> <td></td> | LADDED]+LØ⊓<br>LADDED]+LØ⊓<br>LADDED]+LØ⊓ | catalog/icon<br>catalog/app/Settings<br>catalog/public   |      |
| C:\Ruby1                                                                                                    | .92>_                                     |                                                          | -    |

Fig. 2.3 Generating Rhodes application

The jde parameter specifies the directory in which the JDE is installed. The mds parameter specifies the directory in which the BlackBerry Mobile Data Service (MDS) is installed. The simulator port is specified with the sim parameter. Next, run the rhodes application generator to create an application called catalog with the command:

>rhodes app catalog

The application files get generated in the catalog (application name) directory as shown in Fig. 2.3.

Modify the catalog/build.yml file to specify the BlackBerry version as 6.0. The BlackBerry version is specified with the bbver property.

#### 2.4 Creating a Rhodes Application

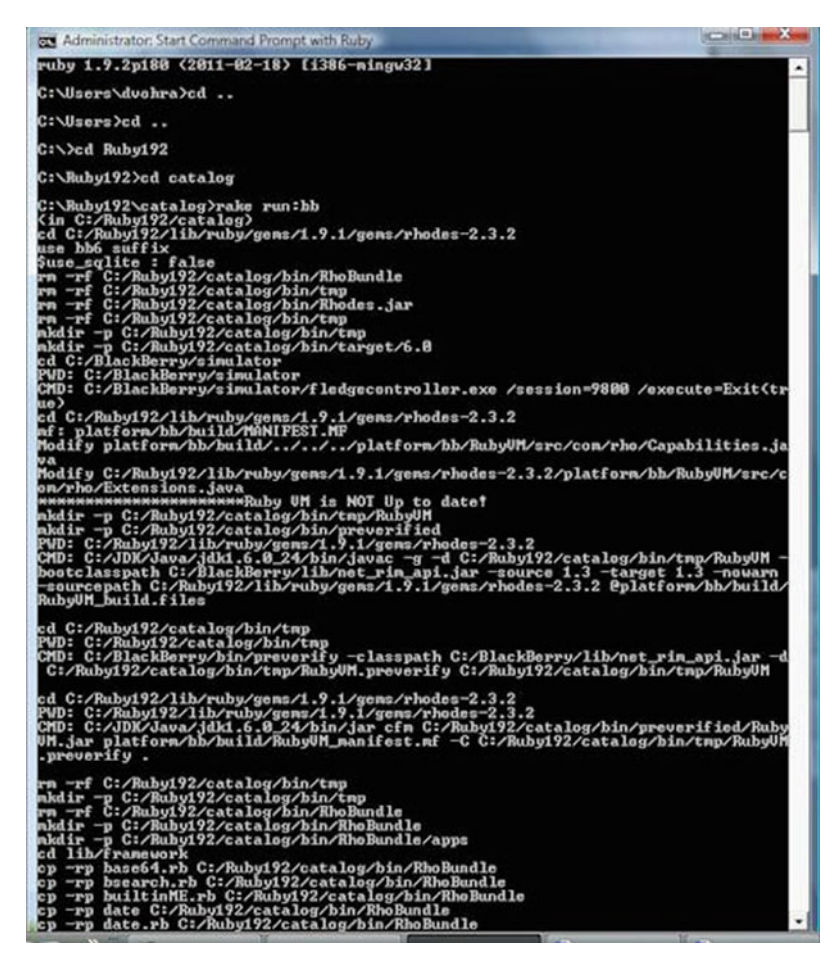

Fig. 2.4 Compiling and uploading the Rhodes application to BlackBerry JDE

```
sdk: "C:/Ruby192/lib/ruby/gems/1.9.1/gems/rhodes-
2.3.2"
sdkversion: 2.3.2
name: catalog
version: 1.0
vendor: rhomobile
build: debug
bbver: 6.0
wmsdk: "Windows Mobile 6 Professional SDK (ARMV4I)"
applog: rholog.txt
```

Before developing the application further test the BlackBerry emulator. Cd to the catalog directory and run the following command.

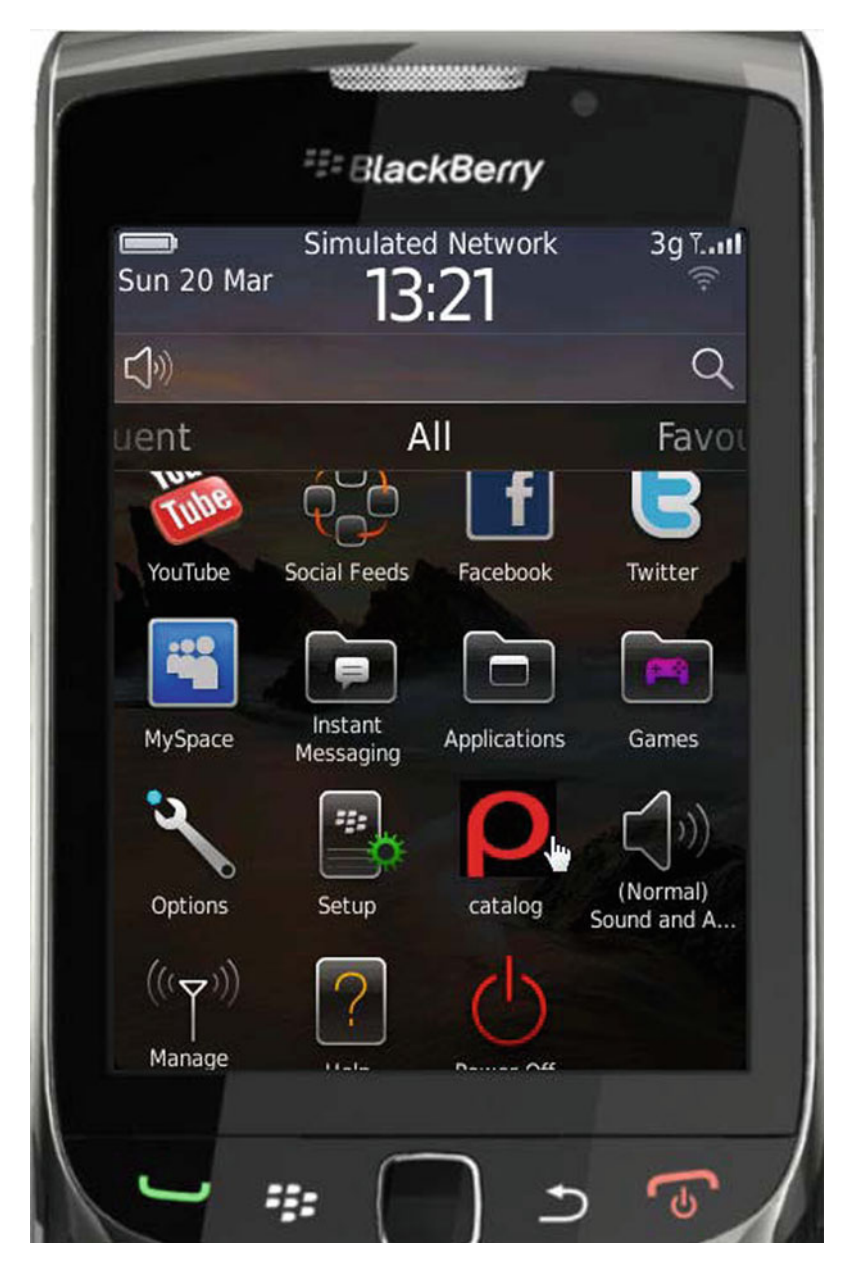

Fig. 2.5 Rhodes catalog application on BlackBerry

C:\Ruby192\catalog>rake run:bb

The Rhodes application gets built and uploaded to the BlackBerry simulator as shown in Fig. 2.4.

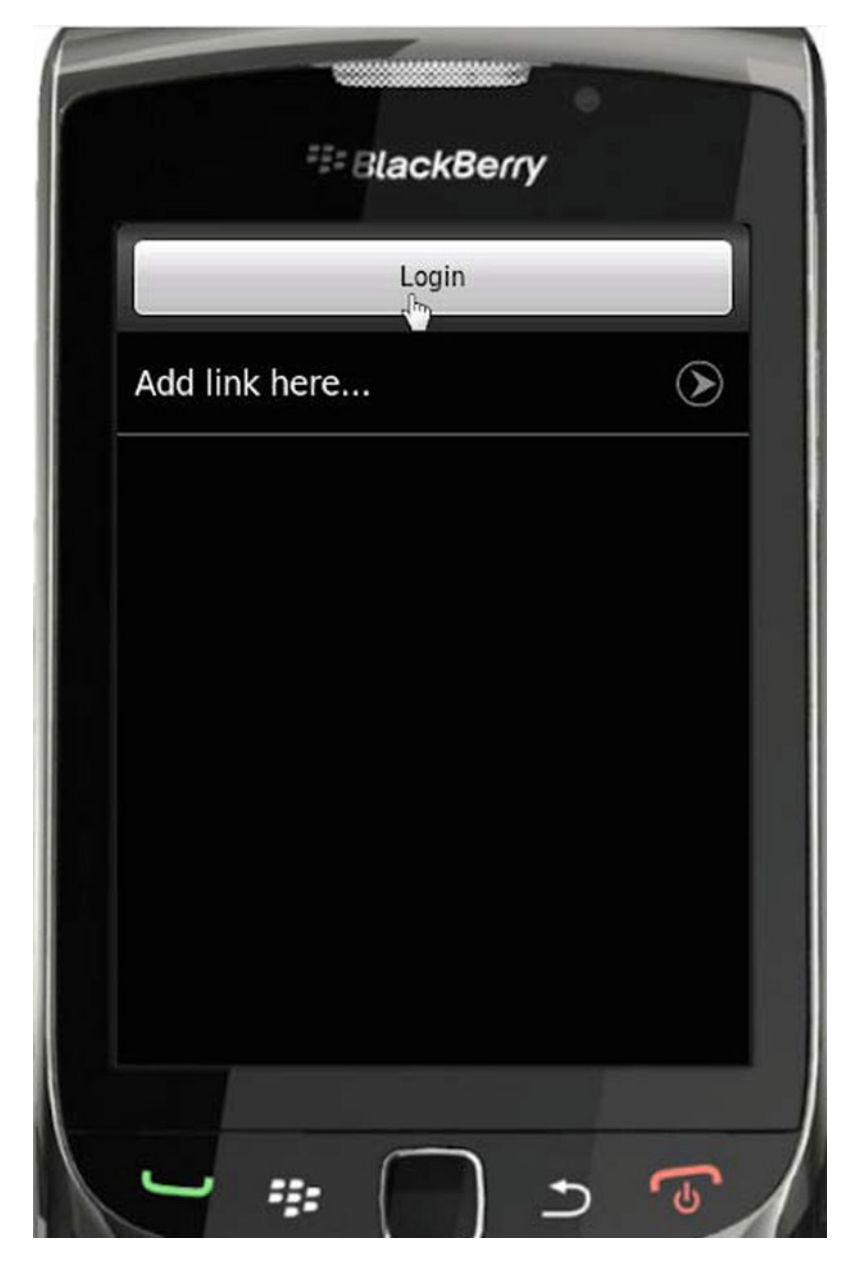

Fig. 2.6 Login page

The BlackBerry simulator gets started. The Rhodes application catalog is shown installed on the simulator in Fig. 2.5.

Click on the default Login button as shown in Fig. 2.6.

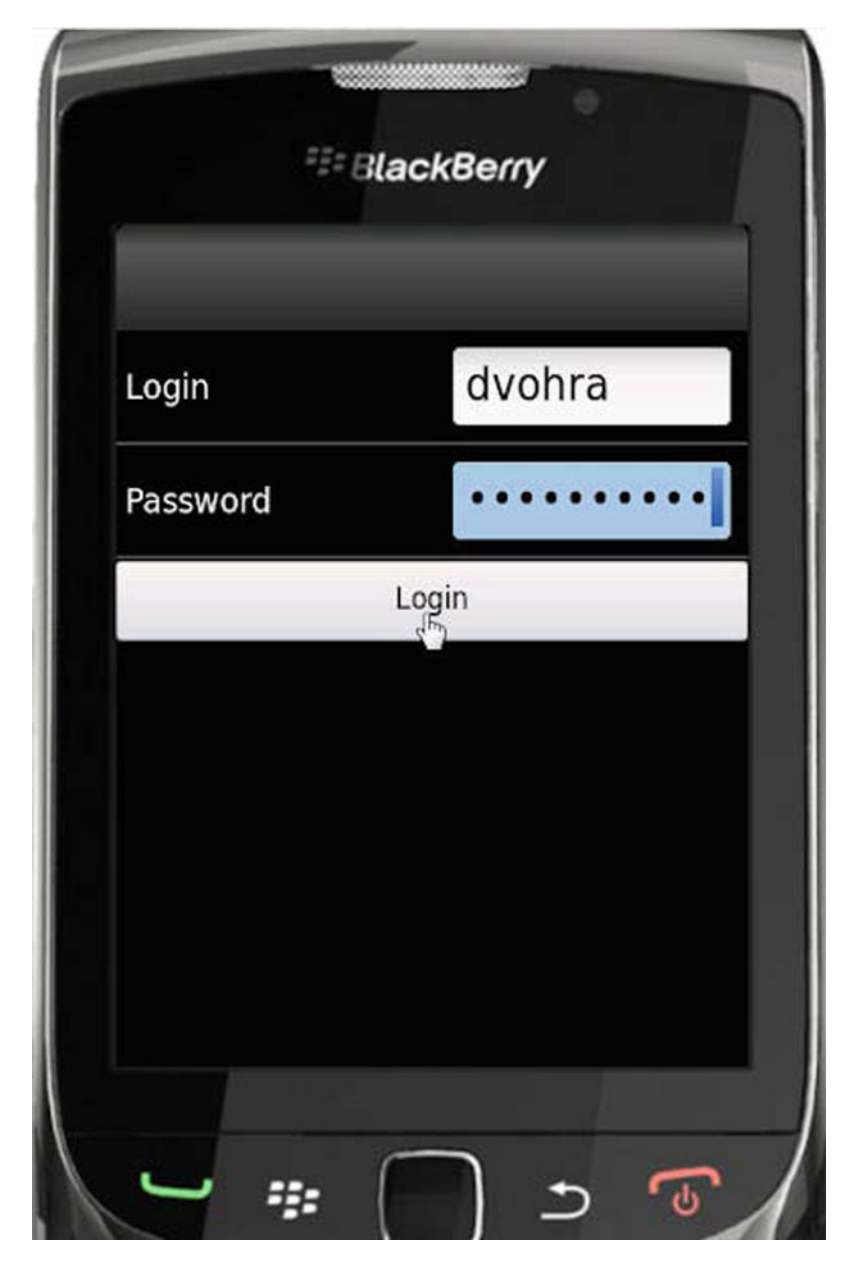

Fig. 2.7 Testing login

Specify Login and Password and click on Login. The Login page is just a test Login as shown in Fig. 2.7.

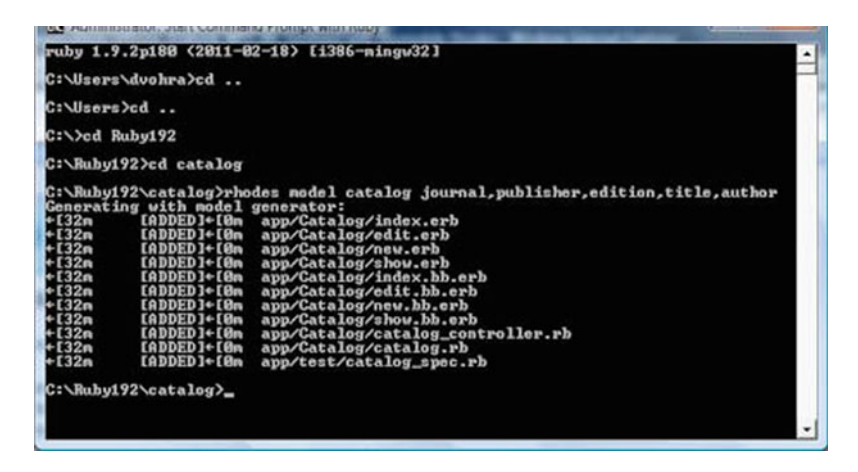

Fig. 2.8 Generating Rhodes model and controller

## 2.5 Creating a Rhodes Model for a Catalog

Rhodes provides the rhodes model command to generate model and controller files, and view templates, and is run with the following command format.

rhodes model modelname options

The rhodes model command generates a scaffolding similar to the Ruby on Rails framework to perform CRUD operations on the model. Cd to the application folder and generate a scaffolding for a catalog, which includes the journal, publisher, edition, title, author attributes.

```
C:\Ruby192\catalog>rhodes model catalog jour-
nal,publisher,edition,title,author
```

The view templates index.erb, edit.erb, new.erb and show.erb get generated as shown in Fig. 2.8. View templates customized for the BlackBerry get generated as.bb.erb extension files; index.bb.erb, edit.bb.erb, new.bb.erb, and show.bb.erb. Controller file catalog\_controller.rb and model file catalog.rb also get generated.

The controller class extends the Rho: RhoController class and includes actions index, edit, show, new, create, update and delete for CRUD operations.

class CatalogController < Rho::RhoController</pre>

end

Next, we shall upload the application to the BlackBerry emulator and test the application in the emulator. Before we may run the emulator we need to specify the application to run in the catalog/rhoconfig.txt file.

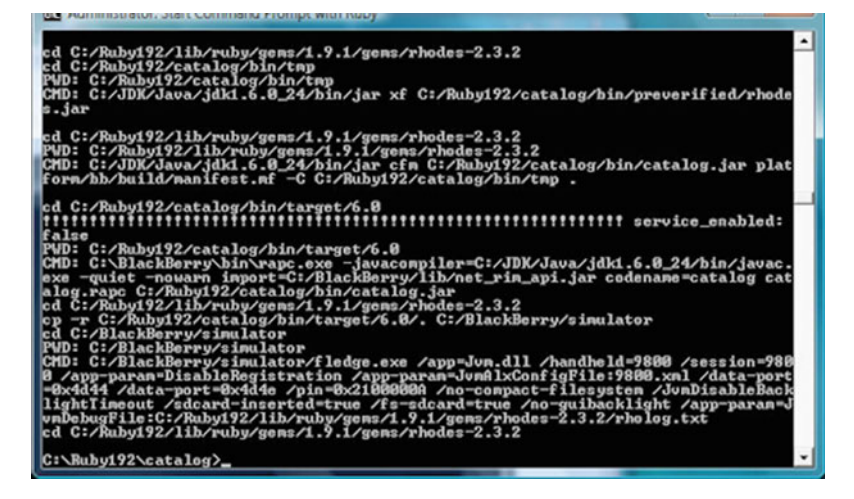

Fig. 2.9 Compiling and uploading Rhodes application to BlackBerry

```
# startup page for your application
start path = '/app/Catalog'
```

To run the emulator and upload the rhodes model catalog run the command:

C:\Ruby192\catalog>rake run:bb

The BlackBerry simulator gets started. The Rhodes application gets compiled to Java code. The Java code compiled from Ruby code gets packaged into catalog.jar and gets uploaded to the BlackBerry simulator (Fig. 2.9).

The catalog application gets started in the emulator. Click on **New** to create a catalog entry as shown in Fig. 2.10.

Specify **Journal**, **Publisher**, **Edition**, **Title** and **Author** and click on **Create** as shown in Fig. 2.11.

Similarly, new catalog entries may be added. Click on the icon for a catalog entry to display the entry as shown in Fig. 2.12.

The selected catalog entry gets listed as shown in Fig. 2.13.

#### 2.6 Creating a Rhodes Model to get RSS Feed

In the previous sections we have only tested the default model generated by Rhodes. In this section we shall create a rhodes model to get a RSS feed, which is essentially an XML document, parse the XML document, and display the feed in the

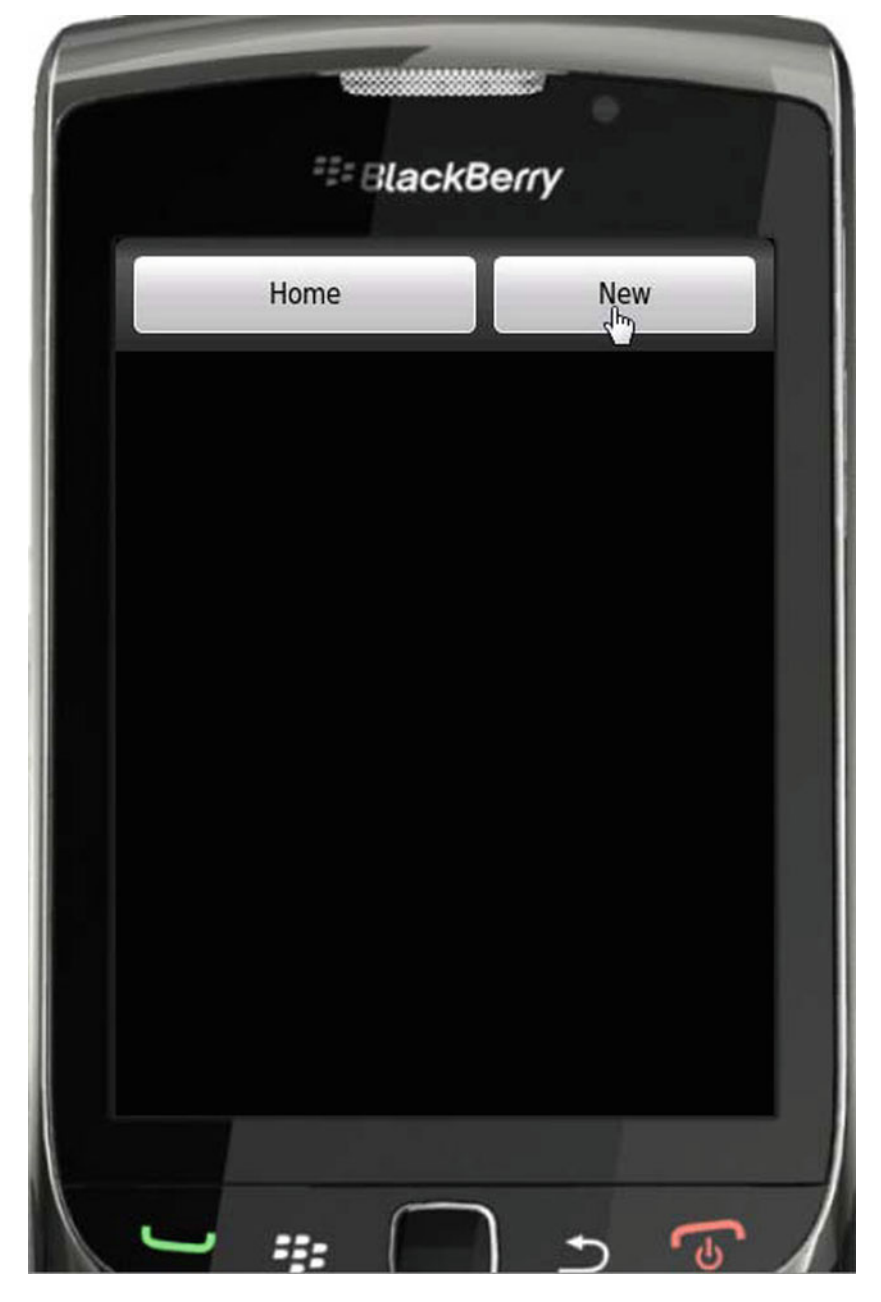

Fig. 2.10 Creating a new catalog entry

BlackBerry. We shall use the Oracle Magazine RSS Feed (http://www.oracle. com/ocom/groups/public/@otn/documents/webcontent/rss-oramag-recent.xml) for the example. RSS Feed is essentially an XML document, which we shall parse using

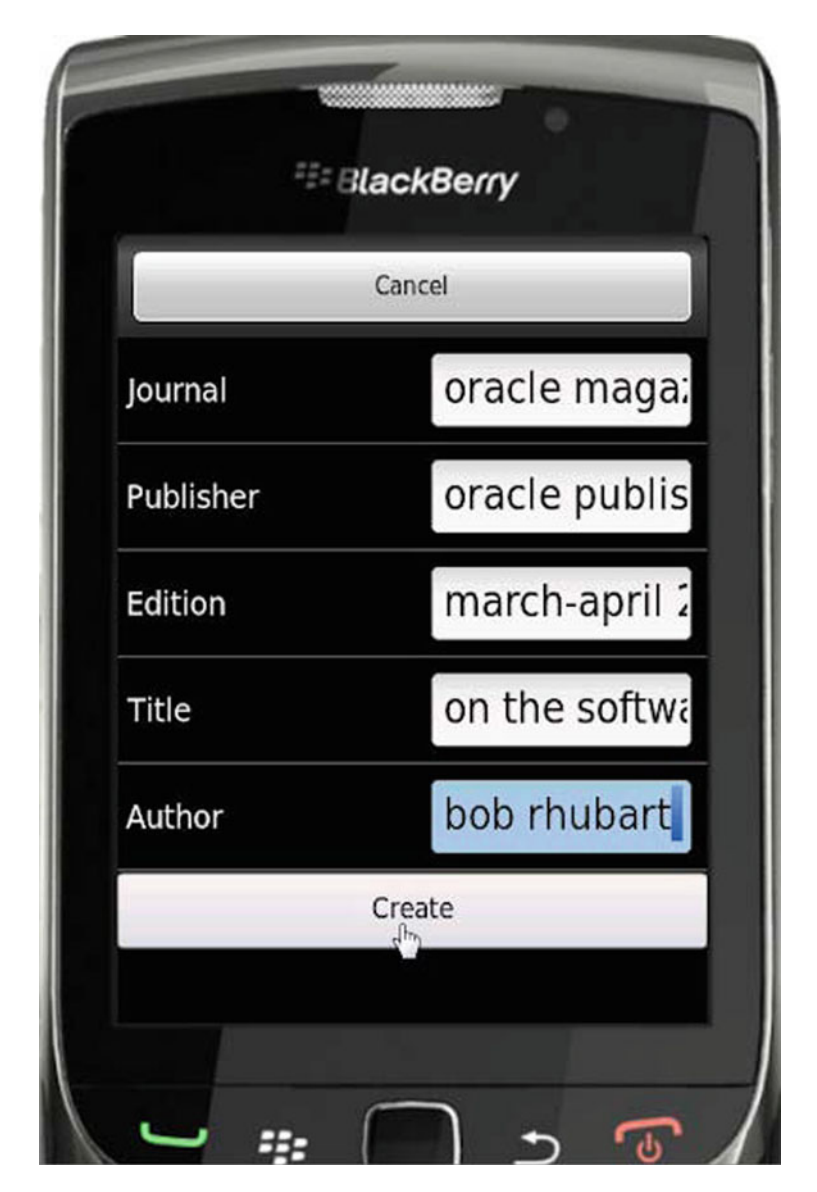

Fig. 2.11 Specifying catalog entry attributes

the ReXML parser. The RSS feed is in XML format and contains entries as <item></item> elements, the root element being <rss></rss>. A section of the RSS Feed XML document for the Oracle Magazine is listed below.

```
<?xml version="1.0" encoding="UTF-8"?>
<rss version="2.0">
<channel>
<title>Oracle Magazine - Most Recent</title>
<link>http://www.oracle.com/technology/oramag/oracle</l</pre>
ink>
<description>Here are the latest Oracle Magazine ar-
ticles, columns, and issues.
</description>
<language>en-us</language>
<copyright>Copyright 2008 Oracle. All Rights Re-
served.</copyright>
<managingEditor>opubedit us@oracle.com</managingEditor>
<pubDate>Mon, 19 Dec 2005 22:04:11 GMT</pubDate>
<lastBuildDate>Fri, 9 Sep 2011 22:21:14
GMT</lastBuildDate>
<item>
<title>Architect: Getting Schooled</title>
<link>http://www.oracle.com/technetwork/issue-
archive/2011/11-sep/o51
      architect-445768.html</link>
<description>Education, training, and experience are
stepping stones to a career as
      a software architect.</description>
<guid isPermaLink="false">{89f1fb2-f946-6951-5b7a-
5f5f54ee330}</guid>
<pubDate>Fri, 9 Sep 2011 22:21:14 GMT</pubDate>
</item>
<item>
<title>PL/SQL: Working with Strings</title>
<link>http://www.oracle.com/technetwork/issue-
archive/2011/11-sep/o51plsgl-453456.
      html</link>
<description>Part 3 in a series of articles on under-
standing and using PL/SQL
</description>
<quid isPermaLink="false">{89f1fb2-f946-6951-5b7a-
5f5f54ee330}</quid>
<pubDate>Tue, 6 Sep 2011 20:34:27 GMT</pubDate>
</item>
. . .
</channel></rss>
```

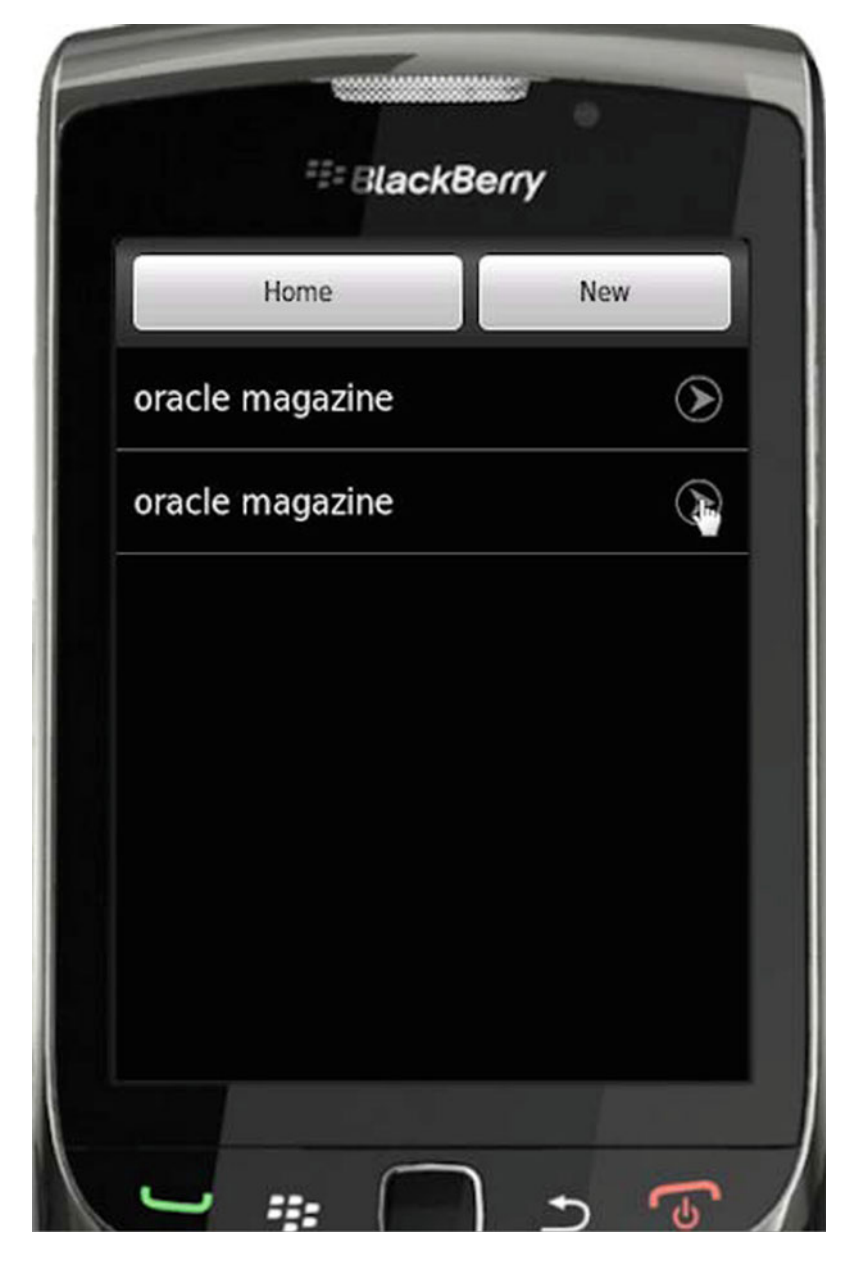

Fig. 2.12 New catalog entry

Each item element has sub-elements title, link, description, guid, and pubDate. We shall be parsing these sub-elements and displaying their values using a Rhodes model. Create a Rhodes model CatalogRSSFeed with attributes title, link, description, and date with the following command:

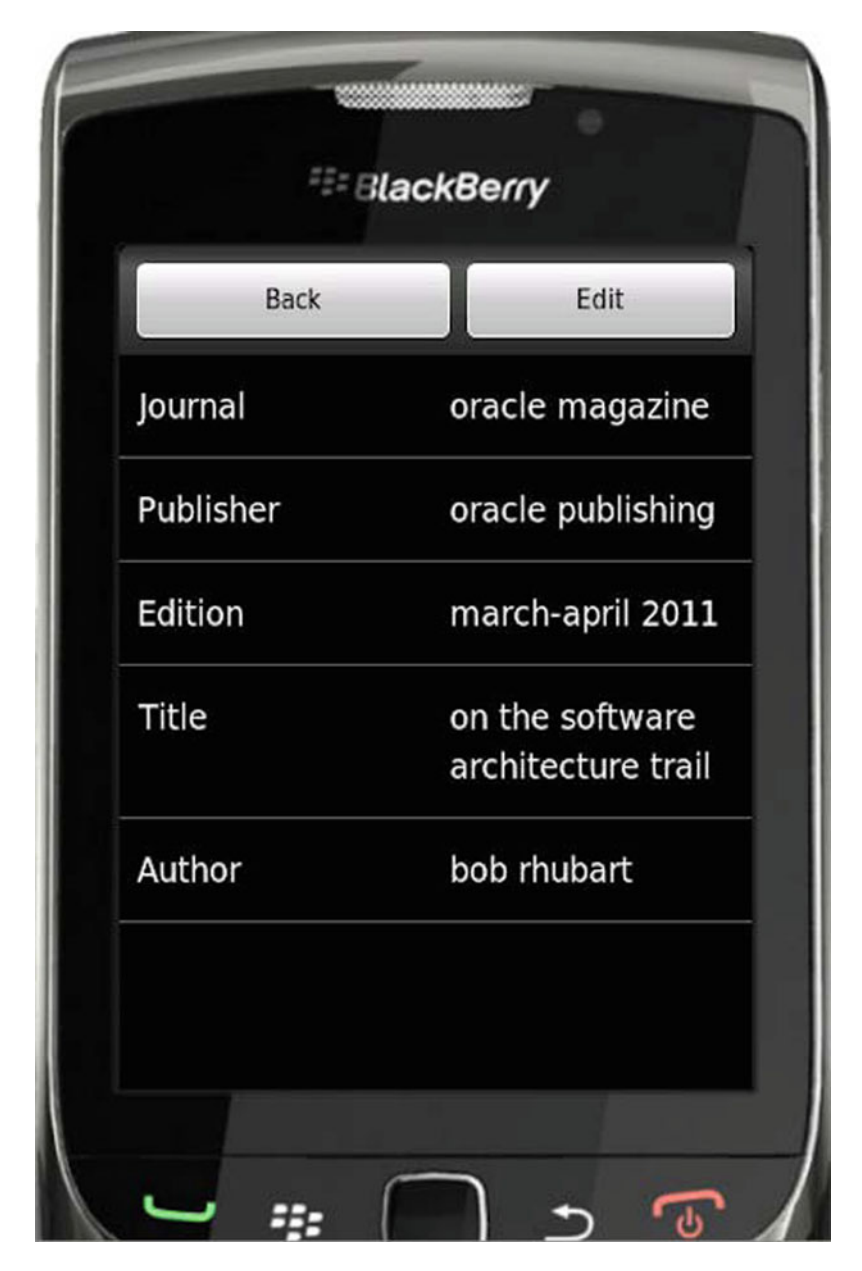

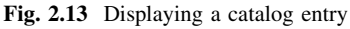

C:\Ruby192\catalog>Rhodes model CatalogRSSFeed title,link,description,pubDate

| Administrator: Start Command Prompt with Ruby                                                                                                    |                                                |
|----------------------------------------------------------------------------------------------------|------------------------------------------------|
| ruby 1.9.2p180 (2011-02-18) [i386-mingu32]                                                                                                    |                                                |
| C:\Users\duohra>cd                                                                                                    | -                                              |
| C:\Users>cd                                                                                                    |                                                |
| C:\>cd Ruby192                                                                                                    |                                                |
| C:\Ruby192>cd catalog                                                                                                    |                                                |
| C:\Ruby192\catalog>rhodes model CatalogRSSFeed title,link,d<br>Generating with model generator:<br>+132m [ADDED]+10m app/CatalogRSSFeed/index.erb<br>+132m [ADDED]+10m app/CatalogRSSFeed/edit.erb<br>+132m [ADDED]+10m app/CatalogRSSFeed/show.erb<br>+132m [ADDED]+10m app/CatalogRSSFeed/show.erb<br>+132m [ADDED]+10m app/CatalogRSSFeed/show.erb<br>+132m [ADDED]+10m app/CatalogRSSFeed/edit.bb.erb<br>+132m [ADDED]+10m app/CatalogRSSFeed/edit.bb.erb<br>+132m [ADDED]+10m app/CatalogRSSFeed/show.bb.erb<br>+132m [ADDED]+10m app/CatalogRSSFeed/show.bb.erb<br>+132m [ADDED]+10m app/CatalogRSSFeed/show.bb.erb<br>+132m [ADDED]+10m app/CatalogRSSFeed/catalog_ms_s_fee<br>+132m [ADDED]+10m app/CatalogRSSFeed/catalog_ms_s_fee<br>+134m [IDDENIICAL]+10m app/test/catalog_ms_s_feed_spec.rb<br>C:\Ruby192\catalog>_ | escription, pubDate<br>d_controller.rb<br>d.rb |

Fig. 2.14 Creating a RSS feed application with Rhodes

**Table 2.4** GET methodrequest parameters

| Parameter        | Description                                                 |
|------------------|-------------------------------------------------------------|
| :url             | URL to send the requets to                                  |
| :headers         | Hash of headers to send with the request                    |
| :callback        | Callback action to execute when the<br>request is completed |
| :callback_params | Callback parameters (optional)                              |
| :authentication  | Sends basic Auth header with the request (optional)         |
| :ssl_verify_peer | Verifies SSL certificates (optional).<br>True by default    |

The model, controller, and view template files get generated in the app/CatalogRSSFeed folder as shown in Fig. 2.14.

The model class CatalogRSSFeed extends the Rhom:RhomObject class. We won't be using the default view templates and controller actions for CRUD operations, but shall modify the controller class to get the RSS feed, parse the XML feed and display the results in the BlackBerry. For XML feed we shall require an XML parser. Rhodes includes the RhoXML parser, which is a lightweight parser and does not support some features. We shall used the ReXML parser, for which add support in the catalog/build.yml file

```
extensions: ["json", "rexml", "set"]
```

We shall use the AsyncHttp API to get the RSS feed. Use the get(:url, :headers, :callback, :callback\_params) method for an HTTPGET request. The parameters for the get method are discussed in Table 2.4.

Specify the url to the Oracle Magazine RSS Feed. Send a HTTP request to the RSS feed using the Rho::AsyncHttp.get method.

| Table 2.5         AsychHttp           callback parameters         AsychHttp | Parameter                        | Description                                      |
|-----------------------------------------------------------------------------|----------------------------------|--------------------------------------------------|
|                                                                             | @params["body"]                  | The body of the Http response                    |
|                                                                             | <pre>@params["headers"]</pre>    | The response headers hash                        |
|                                                                             | @params["cookies"]               | The server cookies                               |
|                                                                             | <pre>@params["http_error"]</pre> | The HTTP error code, if response code is not 200 |
|                                                                             |                                  |                                                  |

```
url
```

\_\_\_\_\_

The AsychHttp callback has the following parameters, listed in Table 2.5, available. In the callback method if status is 'ok' get the result of the request.

@@get result = @params['body']

Create a REXML: : Document object from the result using the new constructor.

doc = REXML::Document.new(@@get result)

Using the REXML::XPath class iterate over the//rss//item elements in the RSS feed using the REXML::XPath:each method, which returns an array of nodes, and create a CatalogRSSFeed object corresponding to each node using the create method of the model.

```
REXML::XPath.each(doc,"//rss//item/") do |e|
CatalogRSSFeed.create(:title =>
e.elements['title'].text,
:link => e.elements['link'].text,
:description => e.elements['description'].text,
:pubDate => e.elements['pubDate'].text)
end
```

In the index action create an instance variable for all feed results using the find(:all) method.

```
@catalogrssfeeds = CatalogRSSFeed.find(:all)
```

In the index.bb.erb view template iterate over the @catalogrssfeeds instance variable, which contains the feed results and display the feed titles with a link to the RSS feed entry detail using the show.bb.erb view template.

The show.bb.erb view template shows the RSS feed for an entry and displays the title, link, description, and publication date. The show.bb.erb view template is listed below.

```
<div id="pageTitle">
  <h1><%= @catalogrssfeed.title%></h1>
 </div>
 <div id="toolbar">
 <%= link to "Back", :action => :index %>
 <%= link to "Edit", :action => :edit, :id =>
@catalogrssfeed.object %>
 </div>
 <div id="content">
 \langle t, r \rangle
  Title
 <td
                          class="itemValue"><%=
@catalogrssfeed.title%>
 \langle t r \rangle
  Link
 <%= @catalogrssfeed.link%>
 \langle t r \rangle
  Description
                          class="itemValue"><%=
 <td
@catalogrssfeed.description%>
 >
  PubDate
                          class="itemValue"><%=
 <td
@catalogrssfeed.pubDate%>
 </div>
```

A request may be cancelled with the Rho::AsyncHttp.cancel method. The controller file catalog\_r\_s\_feed\_controller.erb is listed below.

```
require 'rho/rhocontroller'
  require 'helpers/browser helper'
  class CatalogRSSFeedController < Rho::RhoController</pre>
    include BrowserHelper
  def index
      @catalogrssfeeds = CatalogRSSFeed.find(:all)
  if @catalogrssfeeds.empty? then
    self.update
  else
  render :action => :index, :back => :exit
   end
   end
  def refresh
    CatalogRSSFeed.delete all
     redirect :action => :update
  end
 def update
         url
'http://www.oracle.com/ocom/groups/public/@otn/document
s/webcontent/rss-oramag-recent.xml'
     Rho::AsyncHttp.get(
          :url => url,
                      => (url for :action
          :callback
                                                    =>
:httpget callback),
          :callback param => "" )
      render :action => :wait, :back => :exit
    end
    def show
      @catalogrssfeed
                                                   Cata-
logRSSFeed.find(@params['id'])
      if @catalogrssfeed
        render :action => :show, :back => url for(
:action => :index )
      else
        redirect :action => :index
      end
    end
 def httpget callback
     if @params['status'] != 'ok'
         @error params = @params
         WebView.navigate ( url for :action =>
:show error )
     else
```

```
@@get result = @params['body']
          begin
              require 'rexml/document'
  doc = REXML::Document.new(@@get result)
  REXML::XPath.each(doc,"//rss//item/") do |e|
    CatalogRSSFeed.create(:title
                                                     =>
e.elements['title'].text,
        :link => e.elements['link'].text,
   :description => e.elements['description'].text,
        :pubDate => e.elements['pubDate'].text)
    end
              Qcatalogrssfeeds
                                                 Cata-
logRSSFeed.find(:all)
              if @catalogrssfeeds.empty?
                WebView.navigate ( url for :action =>
:show error )
              else
                WebView.navigate ( url for :action =>
:index )
              end
          rescue Exception => e
              puts "Error: #{e}"
              @@get result = "Error: #{e}"
          end
      end
    end
    def cancel httpcall
      Rho::AsyncHttp.cancel( url for( :action =>
:httpget callback) )
      @@get result = 'Request was cancelled.'
      render :action => :index, :back => :exit
    end
  def get res
      00get result
    end
  def get error
    @@error params
  end
  def show error
     render :action => :error, :back => url for(
:action => :index )
   end
```

```
def exit
    Rho::RhoApplication.close
    System.exit
    end
end
```

The index.erb view template is listed below.

```
<div class="pageTitle">
 <h1>CatalogRSSFeeds</h1>
 </div>
 <div class="toolbar">
 <div class="regularButton">
 <a class="button" href="<%= url for :action =>
:refresh %>">Refresh</a>
 </div>
 </div>
 <div class="content">
 <111>
 <% @catalogrssfeeds.each do |catalogrssfeed| %>
 <1i>
 <a href="<%= url for :action => :show, :id => cata-
logrssfeed.object %>">
 <span
           class="title"><%= catalogrssfeed.title
%></span><span class="disclosure indicator"></span>
 </a>
 <% end %>
 </div>
```

Modify the start path in the catalog/rhoconfig.txt file for the RSS feed application.

```
# startup page for your application
start path = '/app/CatalogRSSFeed'
```

Start the BlackBerry emulator as before, with the command:

C:\Ruby192\catalog>rake run:bb

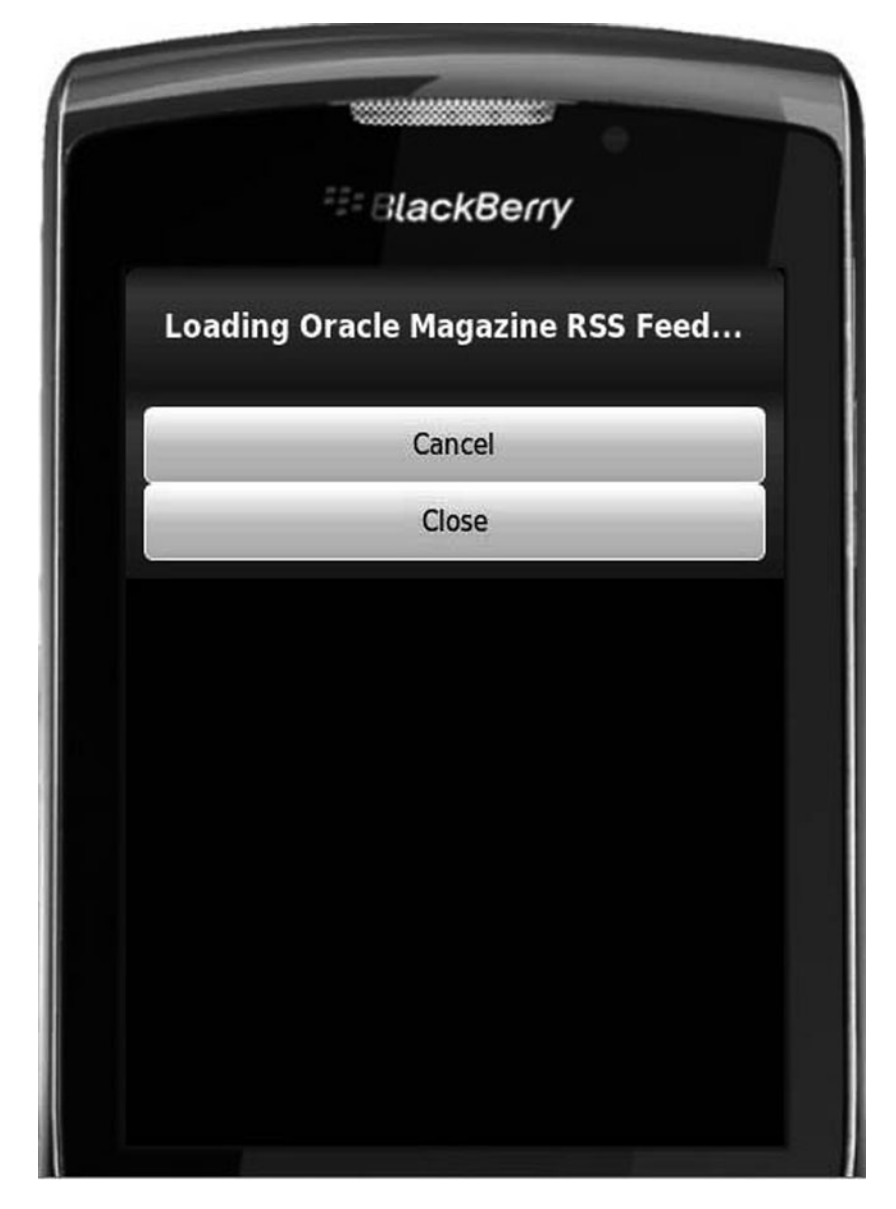

Fig. 2.15 Loading RSS feed

The Oracle Magazine RSS Feed application gets started in the BlackBerry emulator as shown in Fig. 2.15.

The Oracle magazine RSS feed gets listed in BlackBerry as shown in Fig. 2.16. Select a feed entry to display the entry detail.

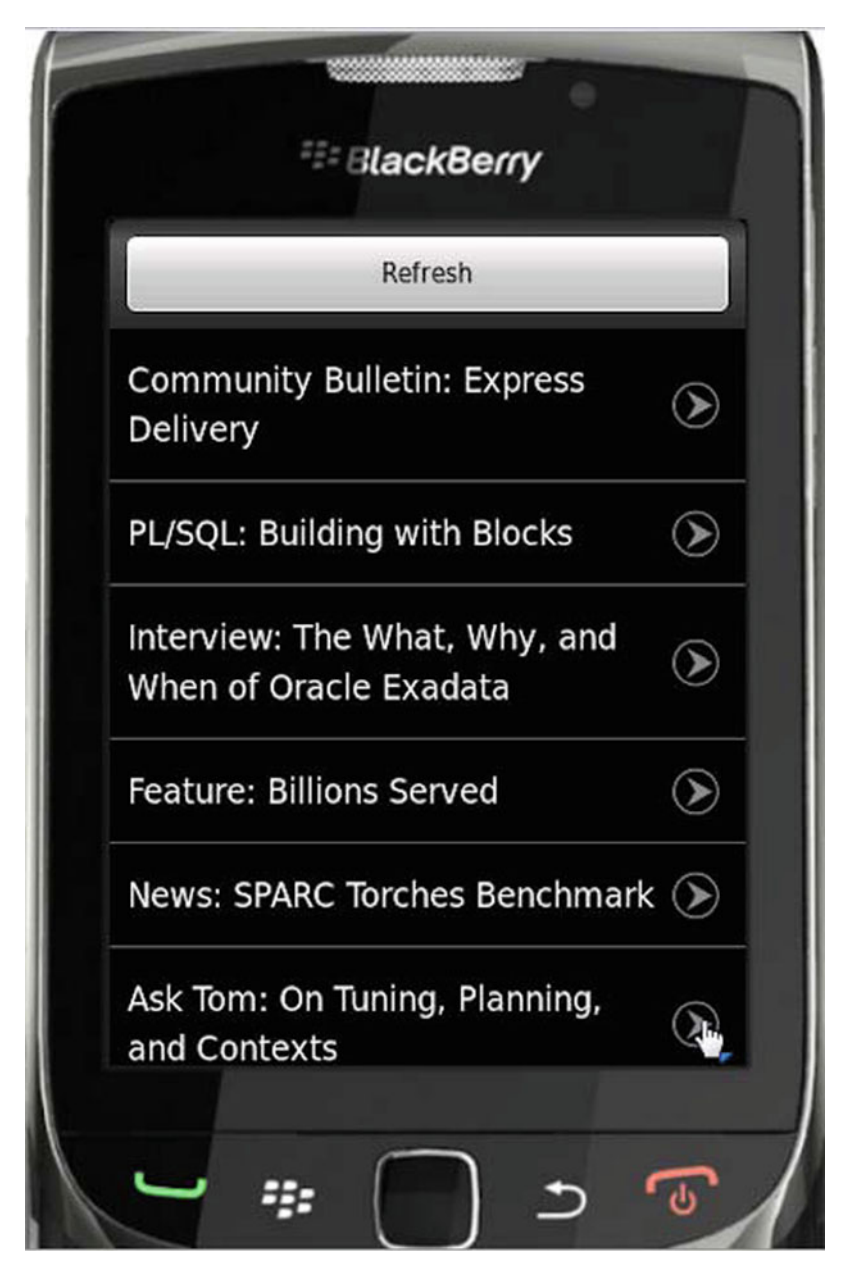

Fig. 2.16 Getting RSS feed with Rhodes on BlackBerry

The feed entry gets displayed as shown in Fig. 2.17. The RSS feed may be scrolled to display all the entries as shown in Fig. 2.18.

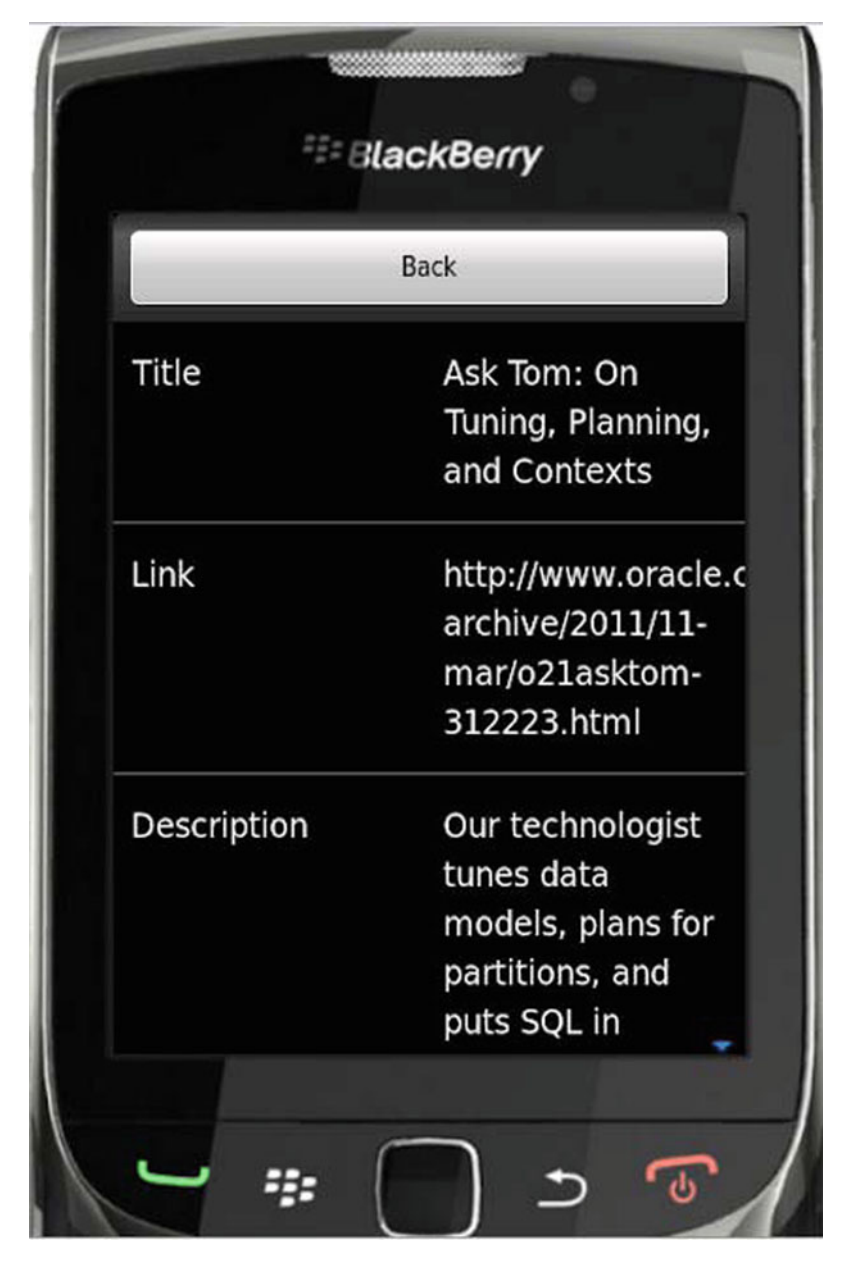

Fig. 2.17 Displaying a RSS feed entry

In this chapter we discussed using Rhodes with BlackBerry. In the previous chapter we discussed Rhodes with Android. Rhodes with BlackBerry has the following differences from Rhodes with Android.

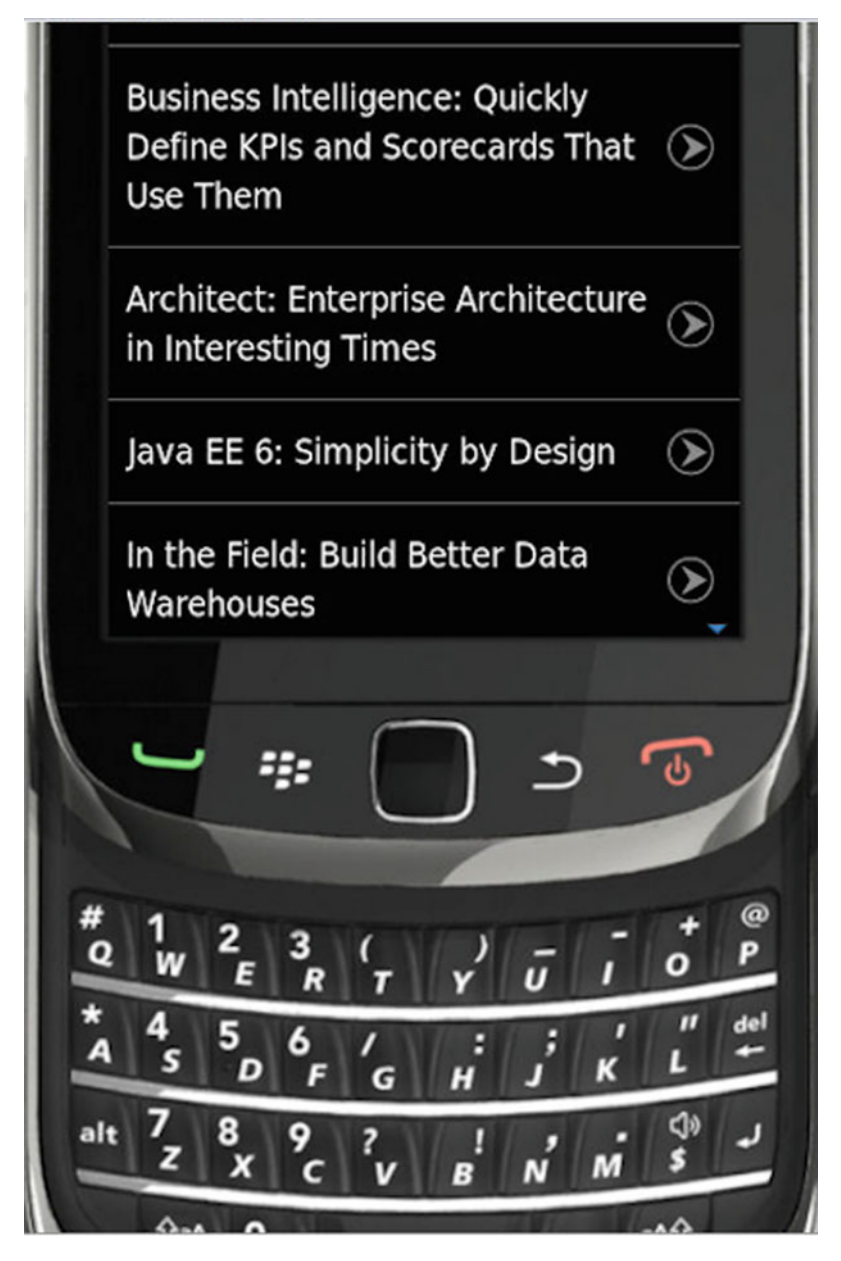

Fig. 2.18 Scrolled view of RSS feed on BlackBerry

- The view templates used are different. The \*.bb.erbview templates are used with BlackBerry instead of the \*.erb view templates with Android.
- The BlackBerry emulator is different from the Android emulator, and the command to run the emulator is different.

- The configuration with BlackBerry is different.
- The required software is different with BlackBerry. The BlackBerry JDE and DirectX SDK are used with BlackBerry instead of Eclipse and ADT with Android.